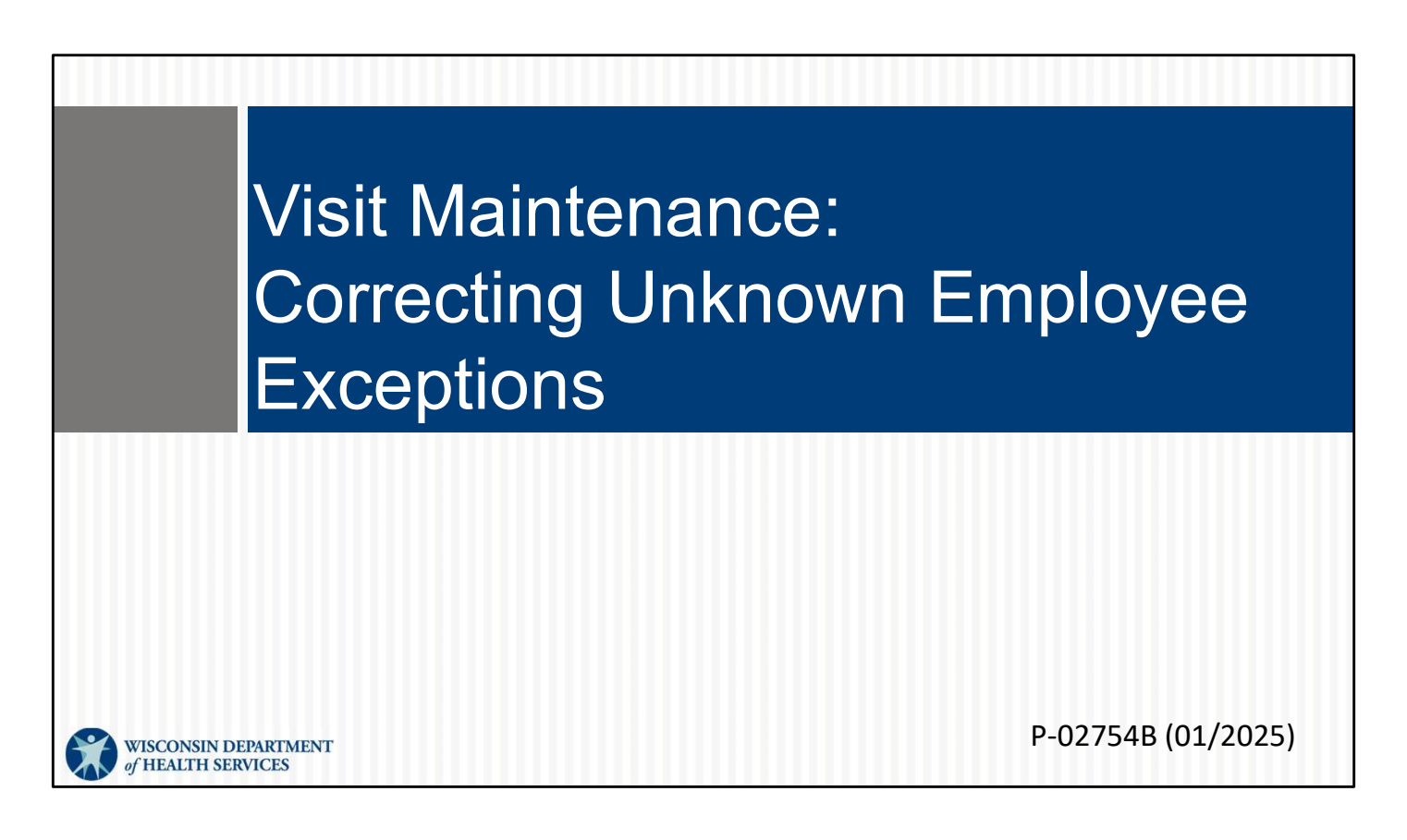

This is for administrators focused on correcting the unknown employee exception. For more information about all visit maintenance functions in the Sandata EVV Portal, see the "Visit maintenance and clearing exceptions in Sandata" section of www.dhs.wisconsin.gov/evv/training-administrators.htm

## Correcting Unknown Employee Exceptions

Let's look at correcting unknown employee exceptions. This is an exception that displays on the Sandata EVV portal dashboard.

## **Unknown Employee Exception**

- The Unknown Employee exception shows when the Santrax ID entered during a TVV or FVV call in/call out does not match to an active employee within the Sandata EVV portal.
- The ID entered is displayed instead of the employee's name.
- This exception type must be fixed for the visit to be in a verified status.

This exception can happen when an employee mistypes their ID in TVV (either during a TVV check in or check out) or when calling in the FVV values. The number they typed will be displayed instead of the employee's name.

Let's go over how to fix this exception.

3

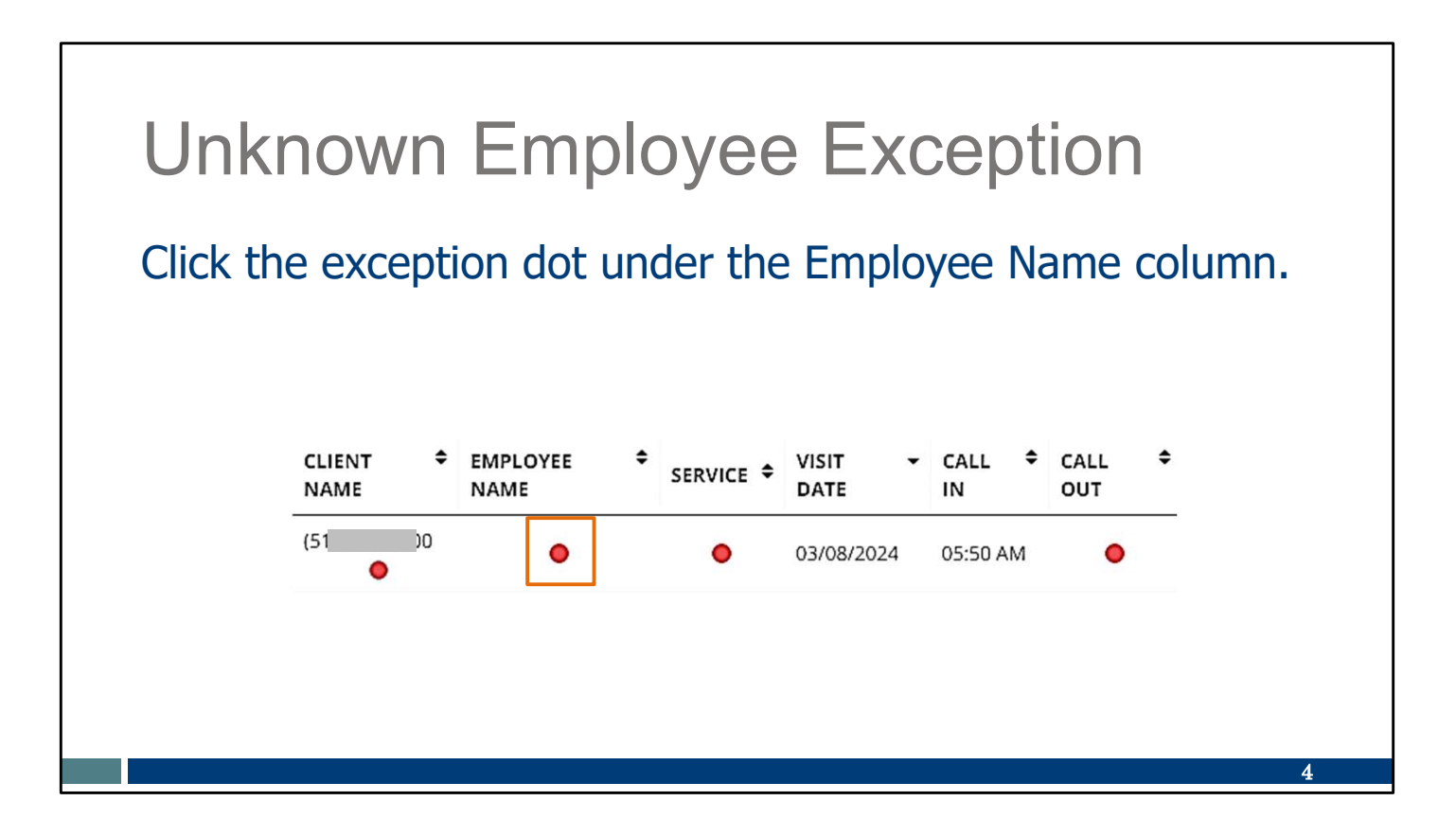

We're going to select and then correct—so, selecting the dot under the Employee Name column.

| Unknown Emp                                                                                                    | oloyee                                                                                               | e Exc                                                                                                  | ceptio                                                | n              |  |
|----------------------------------------------------------------------------------------------------|----------------------------------------------------------------------------------------------------|----------------------------------------------------------------------------------------------------|-------------------------------------------------------|----------------|--|
| <ul> <li>Click Filter to open the options to search for an employee.</li> <li>Add employee information to narrow search results.</li> <li>Click Apply Filters.</li> </ul> | Employee Info Section<br>Santrax ID None<br>Address Line 1 None<br>Zip Code None<br>Provider ID None | Primary Phone None<br>Number<br>Address Line 2 None<br>Termination Date None<br>Employee Other ID None | Discipline None<br>City None                          | State None     |  |
|                                                                                                    | Find Employee                                                                                        | Filters                                                                                                | Filters                                               |                |  |
|                                                                                                    |                                                                                                    | Employee First<br>Name<br>Employee Last<br>Name                                                        | Enter Employee First Name<br>Enter Employee Last Name |                |  |
|                                                                                                    |                                                                                                    | Employee ID<br>Santrax ID #                                                                            | Employee ID<br>Santrax ID #                           |                |  |
|                                                                                                    |                                                                                                    | Include Inaction                                                                                       | ve Employees                                          | • PPLY FILTERS |  |
|                                                                                                    |                                                                                                    |                                                                                                    | t.                                                    | 5              |  |

We're brought right to the screen where you can correct: we'll search for an employee and add them to the visit.

First, in the Find Employee section, click Filter (see arrow #1) to open the filter options to narrow the search for an employee. Enter as much or as little information as you'd like. You can leave some fields blank.

Second, click Apply Filters.

٦

| Unkno                                                                                       | wn                 | Employe                                                                    | ee Except                                           | tion     |              |
|---------------------------------------------------------------------------------------------|--------------------|----------------------------------------------------------------------------|-----------------------------------------------------|----------|--------------|
| <ul> <li>Select the</li> <li>Select the</li> <li>Select the</li> <li>Click Save.</li> </ul> | ason co<br>resolut | ode from the drop<br>ion code, Written                                     | p-down list.<br>Documentation M                     | aintaine | d.           |
|                                                                                             |                    |                                                                            |                                                     |          |              |
| EMPLOYEE ID                                                                                 | ÷                  | EMPLOYEE NAME                                                              | SANTRAX ID                                          | \$       | ACTIONS      |
| <b>EMPLOYEE ID</b><br>850215                                                                | ÷                  | EMPLOYEE NAME<br>Test, John                                                | SANTRAX ID<br>000850215                             | \$       | ACTIONS<br>O |
| EMPLOYEE ID<br>850215                                                                       | \$                 | EMPLOYEE NAME<br>Test, John                                                | SANTRAX ID     000850215                            | \$       | ACTIONS      |
| EMPLOYEE ID<br>850215<br>* Indicates required field                                         | \$                 | EMPLOYEE NAME<br>Test, John                                                | <b>SANTRAX ID</b><br>000850215                      | \$       | ACTIONS      |
| EMPLOYEE ID<br>850215<br>* indicates required field<br>Reason Code *                        | ÷                  | EMPLOYEE NAME<br>Test, John<br>Resolution Code *                           | SANTRAX ID 000850215 Reason Note                    | \$       | ACTIONS<br>O |
| EMPLOYEE ID<br>850215<br>* indicates required field<br>Reason Code *<br>Select Reason Code  | •                  | EMPLOYEE NAME<br>Test, John<br>Resolution Code *<br>Select Resolution Code | SANTRAX ID 000850215  Reason Note Enter Reason Note | •        | ACTIONS      |

Select the employee by clicking their Action button.

Then as we've seen before, an edit will bring these extra fields:

•Select a reason code from the drop-down list.

•Select the resolution code, Written Documentation Maintained. (A reminder: Make sure you have this documentation.)

•Click Save.

Is the employee missing from the list? Check what you entered in the filter and try again.

Reminder: Whenever a new hire is made, providers should enter that employee in the ForwardHealth Portal. The employee information from ForwardHealth is added the next day to this Sandata EVV portal. If an employee was not added in ForwardHealth, their information will not be here in the Sandata EVV portal.

## **Unknown Employee Exception**

Tips for preventing Unknown Employee exceptions:

- Add new workers on ForwardHealth Portal and obtain the employee ID as soon as possible. This will also be their Santrax ID.
- Inform employees of their Santrax ID number.
- Provide employees with a Worker Visit Card, which includes the employee's Santrax ID: <u>www.dhs.wisconsin.gov/library/collection/p-02844</u>
- Ask employees to check their Santrax ID if it is not recognized during a TVV or FVV call in or call out and retry the entry.

Tips for preventing Unknown Employee exceptions:

•Add new workers on the ForwardHealth Portal and obtain the employee ID as soon as possible. This will be their Santrax ID to use during visits.

•Inform employees of their Santrax ID number.

•Provide employees with a Worker Visit Card, which includes the employee's Santrax ID. Make sure it's copied down correctly.

•Ask employees to check their Santrax ID if it is not recognized during a TVV or FVV call in or call out and retry the entry.

## Resources

| Resources                           | Misconsin DEPARTMENT           Abert         Drins &<br>District         Diseases &<br>Constrom         Health Core &<br>Coverage         Long Torm Core &<br>Support         Prevention & Health<br>Lining           Hong + Fasture & Provention & Petromic Visit Verification + Dectromic Visit Verification (SW)         • Bectrank Visit Verification (SW) |                                                                                                    |                |  |  |
|-------------------------------------|----------------------------------------------------------------------------------------------------|----------------------------------------------------------------------------------------------------|----------------|--|--|
|                                     | EVV: Home                                                                                                    | Electronic Visit Verification (EV                                                                                                    | V)             |  |  |
| Wisconsin EVV Customer Care         | What's New                                                                                                    | What is EVV?                                                                                                    |                |  |  |
|                                     | IRIS                                                                                                    | EVV uses technology to make sure that members and                                                                                                    |                |  |  |
| Provider and independent nurse      | Providers and Independent<br>Nurses                                                                                                    | participants receive the services they need. Workers check in<br>at the beginning and check out at the end of each visit, using a<br>smart phone or tablet, small digital device, or landline |                |  |  |
| Information                         | Payers                                                                                                    | telephone. The EVV system captures six key pieces of<br>information.                                                                                                    | answe          |  |  |
|                                     | Alternate EVV                                                                                                    | Who receives the service     July     S51     Who provides the service                                                                                                    |                |  |  |
| Iraining resources for admins,      | Training                                                                                                    |                                                                                                    |                |  |  |
| in day and ant more and             | Resources and FAQs                                                                                                    | What service is provided     Where the service is provided                                                                                                    | 551-2          |  |  |
| independent nurses, and             | Contect Us                                                                                                    | The date of service                                                                                                    |                |  |  |
|                                     |                                                                                                    | The time the service begins and ends                                                                                                    | inder          |  |  |
| WORKERS                             | Stay connected                                                                                                    | Here is the list of personal care services and home health care<br>services codes that require workers to capture EVV information                                                             | Comp           |  |  |
| Deservation to all others           | Join our email list<br>Sign up to receive email                                                                                                    | in Wisconsin.                                                                                                    | Trainir        |  |  |
| Resources, including                | notices 🛃 about EVV in<br>Wisconsin.                                                                                                    | EVV systems are secure and compliant with the Health                                                                                                    | N N            |  |  |
| Forward Haalth Undated and          | Have questions? Need help?                                                                                                    | insurance Portability and Accountability Act (HIPAA).                                                                                                    | Provid         |  |  |
| FOIWAIUTEALLI OPUALES AITU          | Wisconsin EVV Customer<br>Care is available at                                                                                                    | What programs are required to                                                                                                    | These<br>indep |  |  |
| EAOc                                | 833-931-2035 or vdxc.conta                                                                                                    | use an EVV system?                                                                                                    | will in        |  |  |
| rays                                | Monday-Friday, 7 a.m6                                                                                                    | Personal care and supportive home care services (PCS)                                                                                                    | -              |  |  |
|                                     | p.m. Central Lime.                                                                                                    | <ul> <li>Medicaid and BadgerCare Plus fee-for-service<br/>(ForwardHealth card)</li> </ul>                                                                                                    | Cand           |  |  |
| www.dhs.wisconsin.gov/evv/index.htm |                                                                                                    | BadgerCare Plus and Medicaid SSI HMOs                                                                                                    | is no le       |  |  |

Now let's take a quick look at the EVV home page. Here, and on every EVV webpage, you'll see the contact information for EVV Customer Care in the dark blue box. If you've not signed up for EVV emails, every EVV webpage has the link for you.

On the left of each page is the navigation tabs. Let's take a look at a few of these.

Providers and independent nurses will find information at www.dhs.wisconsin.gov/evv/providers.htm

Providers (including independent nurses) and workers can find helpful training resources at <u>www.dhs.wisconsin.gov/evv/training.htm</u>,

There are separate sections for administrator, independent nurse, and worker materials. If you're a video kind of person, there are videos available. If you're more of a reader, printable materials are here, too. And if you're looking for PowerPoints to present in a larger group, those are also available. Choose the kind of learning that works for your situation.

Our Resources section has great information. FAQs are there, as well as quick fact sheets: <u>www.dhs.wisconsin.gov/evv/resources.htm</u>

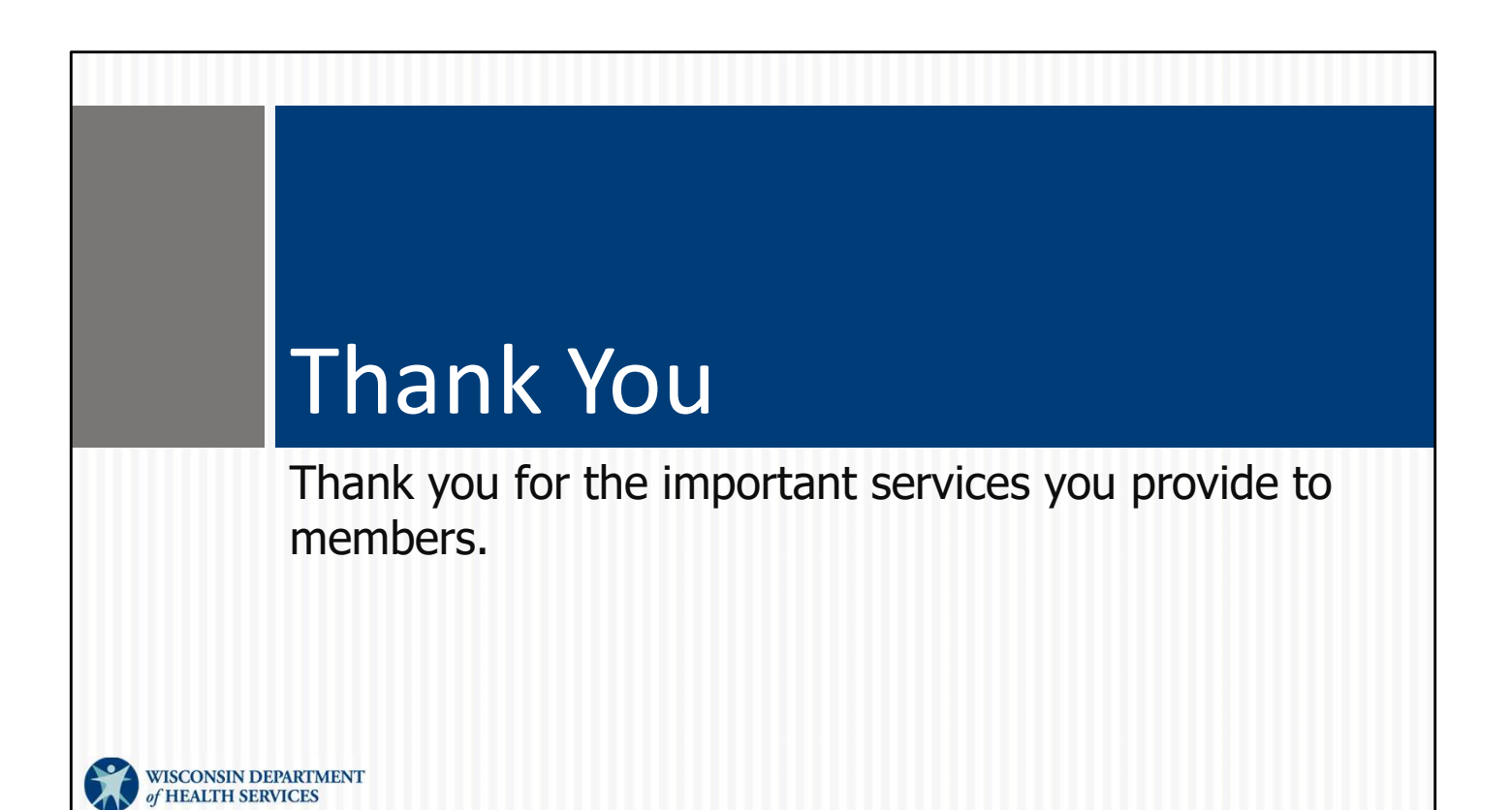